All Ivy Environmental and Sustainable Development Career Fair

# STUDENT REGISTRATION INSTRUCTIONS

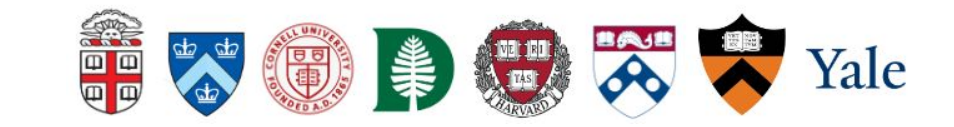

**Step 1:** Access the registration page either by clicking here or navigating directly to the All Ivy website. Then, scroll down to find the student registration link via Symplicity.

### All Ivy Environmental and Sustainable Development Career Fair

#### About

technologies the analytical balance interval segments to private interval and wanting on his technologies and or contex areas choses access to story with stree two delts and intervients the address if a contains not stree the and climate that advant of part of that in the sec-

this type of all ands the beauty first and solid by their consults, and "colorada" Development Conset Fax: "No it the possive speech remained with the latent to consult with the assessed opermultics assessmed with not preserving a Common State

#### Format

The 2021 Fill by Career Path will later place an Philay Potence, 23, 2021

The following \$30 AB - \$30 PB IT is portion as its Columbia University compacts (Africa & Lense Hull - 2000) Reserves, 67 W10002 Additionally, meteric entities in apportably, to enter since any internation second on Westmanny, het was until and interactly releasing splat was a schedule to be associated

#### Participents

#### Realizeds and Alexand

an companying products are performent expansion on the size of the second performance of the second second stand and documenter opportunities, including part and full time on a opportunit and sector breakles. Block the work and a famous or specification (C.R.) source as of an employees are unservice and for one with the bulk articular data of an experimental they be distant.

And an information of the state of the state

- · Ob. septement, and a net wetworked in termining, designs are paid by
- Employments and tensors among a
- Group building doi go and relacts resource the spatient
- · International and community development · Process design som atter grants and same soft de management

diver toop stabler a regenerator had yier's because has All stational register for the eventship and non-lia that not our contrato alignia complete.

#### Employees

Prophysics applicatly longiture protocology to participate in the AdVey Cassar Part in an other set of the automatic as increasing or regension involgent and of second Registration

Rearings Registration is new sport Program via Remail/Op-Easter Augustation to new sport Sentate do Personality of Nets if one will be use onlineity as your clusterst status. sainty in its variant manage

### Registration

Employer Registration is now open! Register via Symplicity @

Student Registration is now open Register via Symplicity

needs to be verified manually.

**Step 2**: <u>**RETURNING USERS</u>** - If you already have an account, simply sign into your account with your school email address and password (your username will be your email address). If you have forgotten your password, click on "Forgot Password" to reset. <u>Skip</u> **Step 3** if you are a *returning user*.</u>

**Step 2**: <u>NEW USERS</u> - On the right hand side of the page, click the "Sign up" button.

**Step 3**: <u>NEW USERS</u> - Enter your information into the sign up form. When finished completing the sections, hit submit.

\*NOTE: There will be a *short delay* as your student status needs to be verified manually. Once your account has been approved, you will be able to sign in. \*Your email address will be your username.

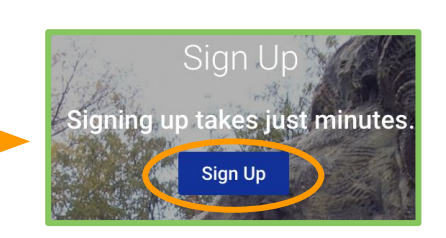

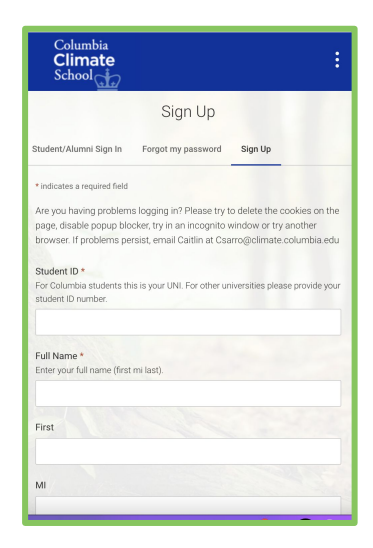

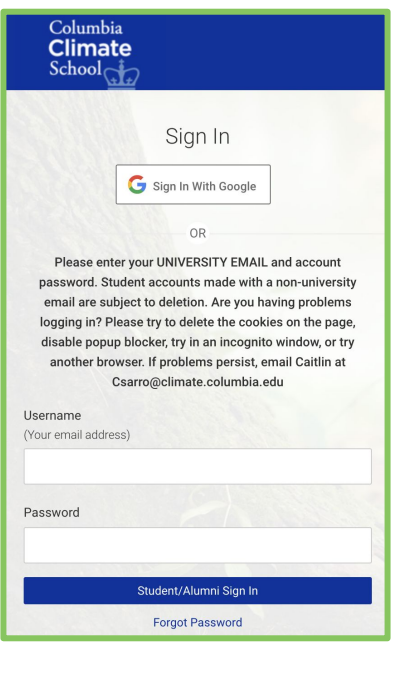

Step 4: Once you are signed in and if you are already on the <u>All Ivy Career</u> – <u>Fair page</u>, click on "Attend" and that should register you for the fair.

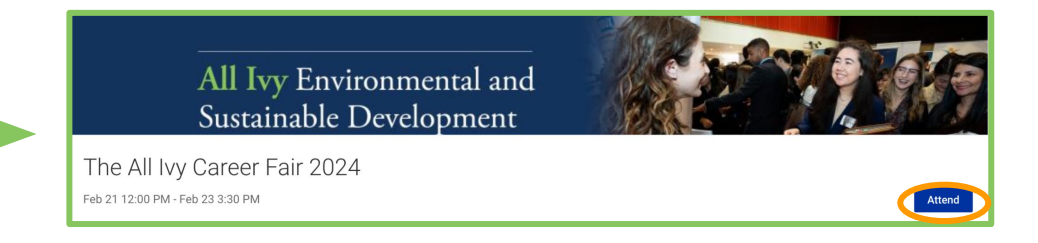

\*If you are not on the "All Ivy Career – Fair page", you can either click here or head to the "Events" tab in the upper right hand corner. Then, search "All Ivy" in the search bar or scroll down and click on the "All Ivy Career fair". Once you are on the Career Fair page, click on "Attend" which should register you for the fair.

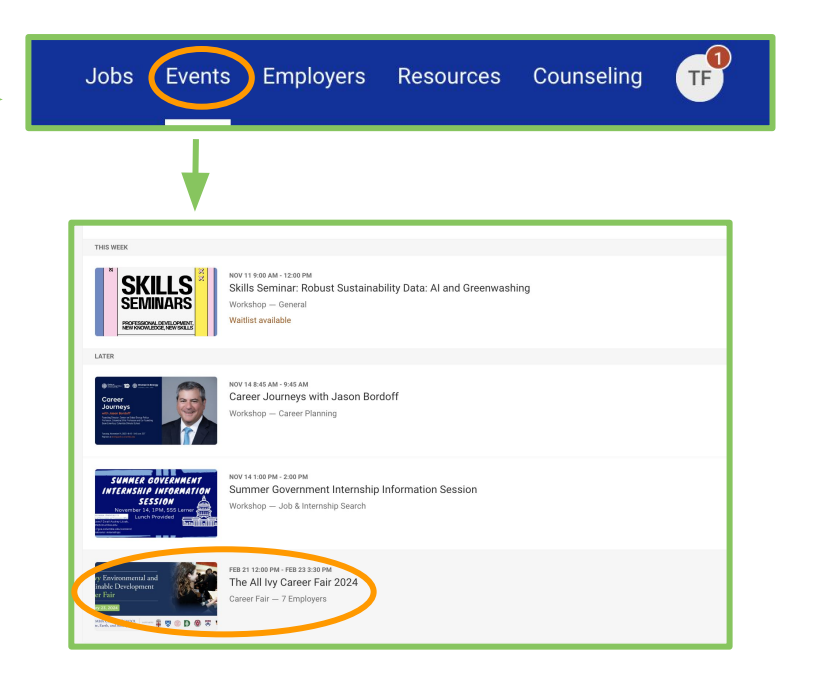

## **Uploading resume**

To upload your resume, head to the upper right hand corner and click on the circle icon with your initials. Then, click on "**My Documents**"

Click on "Add New"

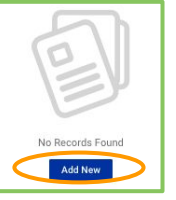

Label name of document and select resume then click submit

| Saly Smith Resume Spring 2024 Document Type # Resume Cover Later Cover Later Order Later Order Later Order Later Order Later Order Later File* File* File* File* File Tex resume docx              | Label *                                |
|----------------------------------------------------------------------------------------------------|----------------------------------------|
| Document Type<br>* Resume<br>Cover Latter<br>O Unofficial Transcript<br>O Writing Sample<br>O Other Documents<br>Maximum file size 64 MB<br>File *<br>File *<br>File *<br>File * Texar resume docx | Sally Smith Resume Spring 2024         |
|                                                                                                    | Document Type                          |
| © Cover Letter<br>© Undificial Transcript<br>© Other Documents<br>Macrour file size 64 MB<br>File*<br>Prease select your document to upload.<br>[Choose File] Test resume dock                     | Resume                                 |
| O Undfall Transcript O Writing Sample O ther Documents Maximum file size: 64 M8 File * Prease select your document to uplicad. [Choose File Test resum docx                                        | O Cover Letter                         |
| O Writing Sample<br>O Other Documents<br>Maximum file size: 64 MB<br>File*<br>Heaste skiet your document to upload.<br>Choose File Test resume dock                                                | O Unofficial Transcript                |
| O Other Documents<br>Maximum file size: 64 MB<br>File *<br>Process elifert your document to spload.<br>Choose File Test resume docx                                                                | O Writing Sample                       |
| Maximum file size 64 MB<br>File *<br>Presis select your document to splicad.<br>[Choose File] Test resums dock                                                                                     | O Other Documents                      |
| File *<br>Preses select your document to upload.<br>Cthoose File Test resume dock                                                                                                    | Maximum file size: 64 MB               |
| Please select your document to upload. Choose File Test resume docx                                                                                                    | File *                                 |
| Choose File Test resume.docx                                                                                                    | Please select your document to upload. |
|                                                                                                    | Choose File Test resume.docx           |
|                                                                                                    | Choose File Test resume.docx           |
|                                                                                                    | Submit Cancel                          |

Counseling Notifications Public Profile

My Documents

My Account Help & Feedback >

**Opt-In Resume Book for All Ivy:** Click on the Opt-In Resume Book tab >

Documents Opt-In Resume Book

Portfolio

- Select from the drop down menu of which resume you would like to add
- From there, your resume will automatically be added so any employers who attended the Career
   Fair will have access to your resume
   All ty Resume Book 2024

| All Ivy Resum    | ne Book 2024<br>tents attending the 2024 All Ivy Career Fai | r          |
|------------------|-------------------------------------------------------------|------------|
| Expires on Apr 0 | 1, 2024                                                     |            |
| Submit Resume    | <b>v</b>                                                    | Add Resume |
|                  | Sally Smith Resume Spring 2024                              |            |

### **Questions or Concerns?**

Please contact:

**Caitlin Sarro, Program Manager** 

Columbia Climate School, Columbia University

Email: csarro@climate.columbia.edu

Phone: 917-319-4960